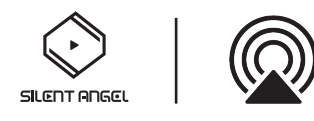

## 在 Z1 上如何使用 AirPlay 2?

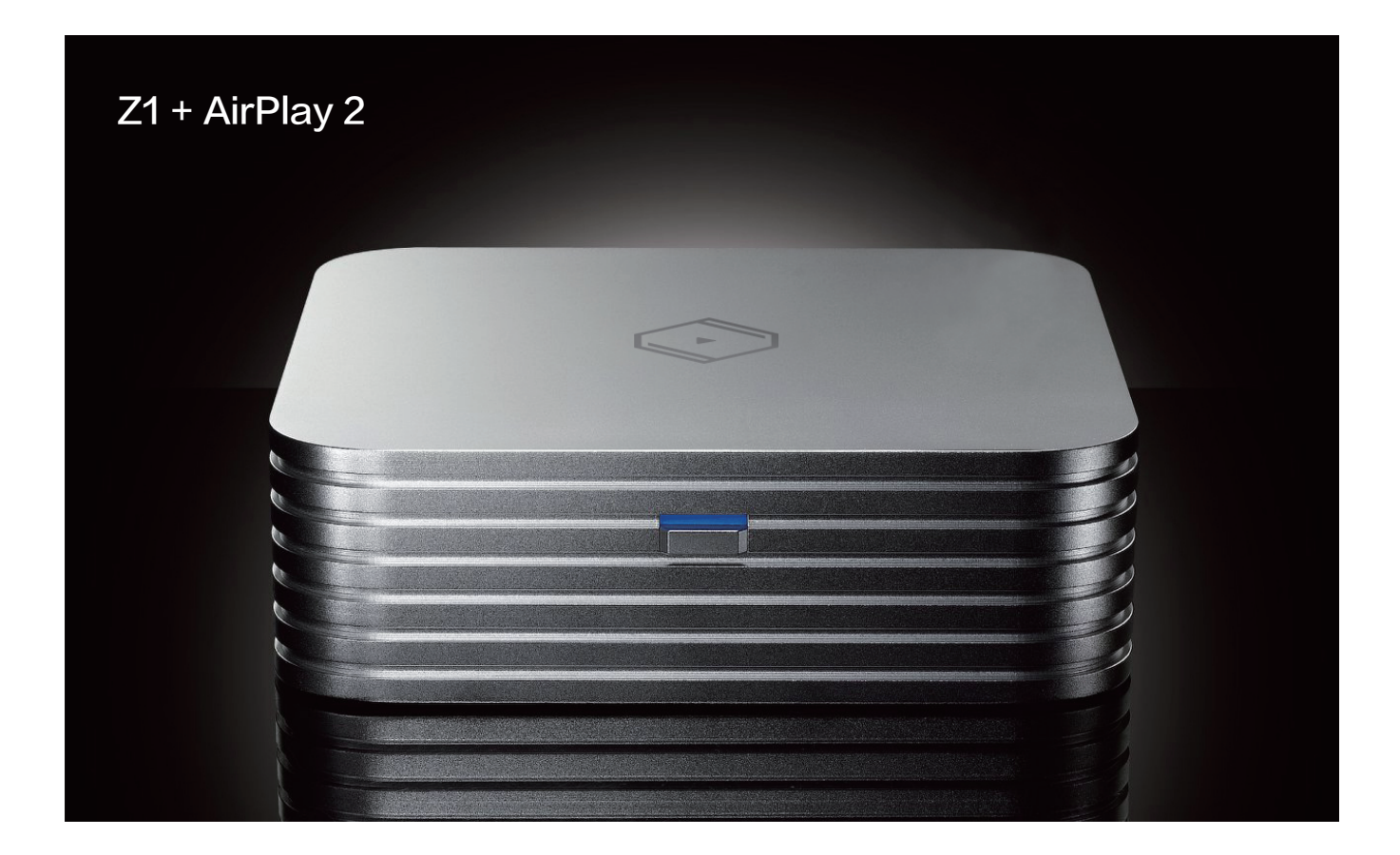

在使用 VitOS AirPlay 2 前请确认您的 iOS 设备已安装音源相关 APP (推荐使用:QQ音乐, 虾米音乐, 网易云音乐, 酷狗音乐, …), 同时请在您的 iOS 设备上安装 VitOS Manager 应 用程序。您的 iOS 设备都已安装相关 APP 后, 也请确认您的 iOS 设备是否已连接到与 Z1 相 同的网络中。

## 第一步: 在 Z1 中安装 AirPlay 2, 并设置 Z1 的音频选择器

打开Z1的电源,然后打开移动设备中"VitOS Manager"应用程序以发现您的 Z1。 下面该图显示了" VitOS Manager"应用程序的发现页面。

| 3:03                                          | ::!! <b>? 15</b> ) |              |      |      |          |
|-----------------------------------------------|--------------------|--------------|------|------|----------|
| 挑选一台装置来管理                                     |                    |              |      |      |          |
| ◆ Vit05-1.1.1356<br>192.168.10.98<br>状态: ● 就绪 | 管理                 | 找到 Z1,<br>页。 | 然后单击 | "管理" | 进入这台Z1 主 |

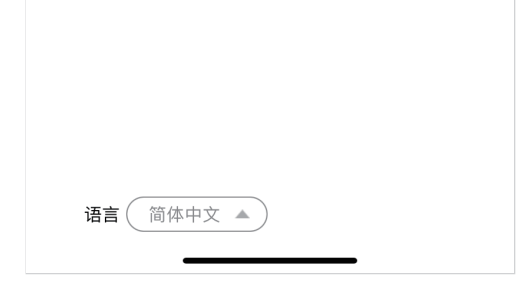

| 3:04                                                               |                                                                | ::!! <b>? 16</b> ) |  |
|--------------------------------------------------------------------|----------------------------------------------------------------|--------------------|--|
|                                                                    | Rhein Z1 V2                                                    | 2                  |  |
| 设备信息<br>固件版本: VitO<br>IP 地址: 192.16<br>MAC 地址: F4:<br>系统运行: 1 天,   | S-1.1.1368<br>8.10.78<br>B5:20:0C:61:A1<br>4 小时, 25 分钟         |                    |  |
| 音频选择器                                                              |                                                                | C                  |  |
| USB DAC:<br>AudioQuest Dr                                          | agonFly Red v1.0                                               | 详情                 |  |
| <mark>音频来源</mark> :<br>Roon 服务器                                    |                                                                | 变更                 |  |
| 存储 ②<br>系统盘 (256GE<br>232GB 中的 218.<br>数据盘 (1TB):<br>915GB 中的 902. | <b>}):</b><br>8GB (93%) 可使用 <b>●</b><br>9GB (98%) 可使用 <b>●</b> | C                  |  |
| 应用                                                                 |                                                                |                    |  |
| 中 Roon 服<br><sub>运行中</sub>                                         | 务器                                                             | >                  |  |
| Spotify 0<br>尚未安装                                                  | Connect                                                        | >                  |  |
| AirPlay 2<br>尚未安装                                                  |                                                                | >                  |  |
| MinimSe<br>尚未安装                                                    | rver                                                           | >                  |  |
| ReadyMe<br>尚未安装                                                    | edia                                                           | >                  |  |
| e DLNA 這<br>运行中                                                    | 染器                                                             | >                  |  |

在"应用程序"块中检查"AirPlay 2" 的状态。 如果状态为"尚未安装",您 将需要安装"AirPlay 2"到这个 Z1。 点击 AirPlay 2 旁边的">"进入"Air-Play 2"页面。

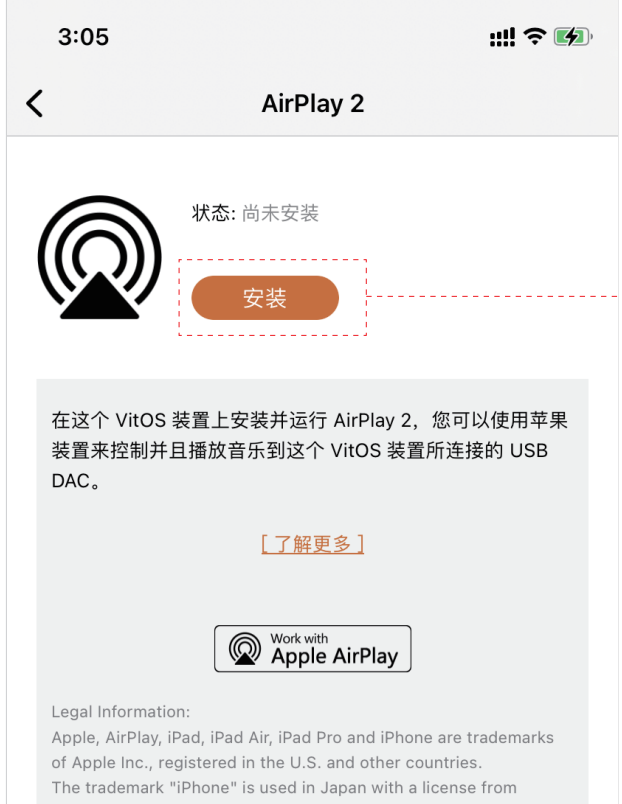

单击"安装"按钮将"AirPlay 2"安装 到此 Z1。

Aiphone K.K.

Use of the Works with Apple badge means that an accessory has been designed to work specifically with the technology identified in the badge and has been certified by the developer to meet Apple performance standards. 等待安装过程完成,将显示"AirPlay 2"页面 AirPlay 2 的运行状态为"运行中",表示"Air-Play 2"功能正在运行。 下图显示了"AirPlay 2"页面和主页。

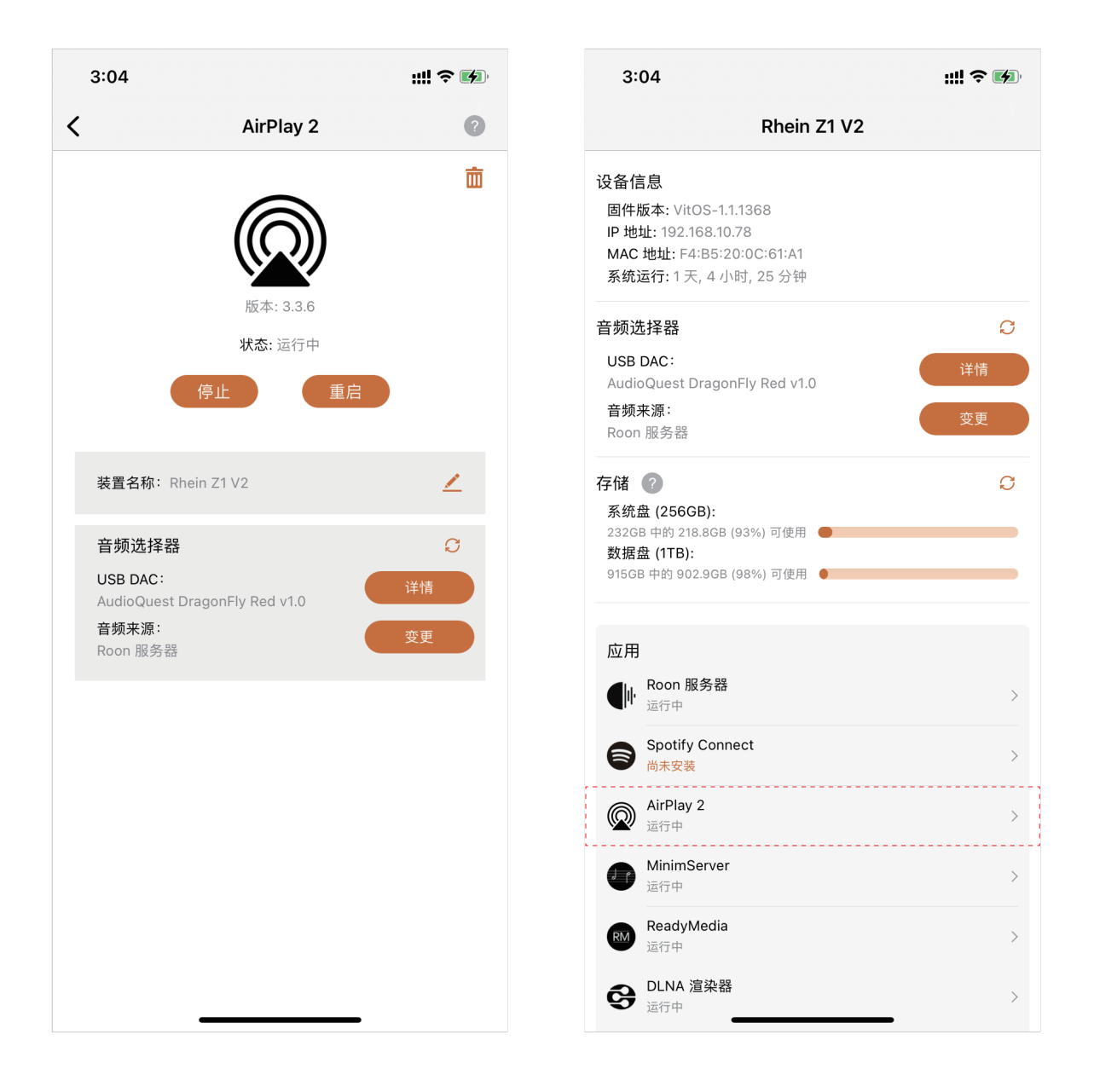

## 第二步: 使用 AirPlay 2 连接并控制 Z1

打开您的 iOS 设备,使用 AirPlay 2 连接并控制 Z1 播放 iOS 设备里面的音源(推荐使用:QQ 音乐,虾米音乐,网易云音乐,酷狗音乐,...)。下面是介绍如何连接 Z1。

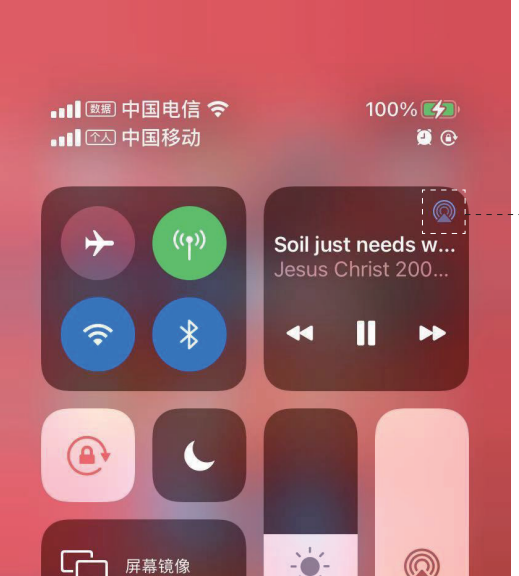

下拉屏幕进入 iOS 设置界面, 点击进入 AirPlay 2 连接界面。

| 0 |  | Ĩ |
|---|--|---|
| 0 |  | 0 |
|   |  |   |
|   |  |   |
|   |  |   |

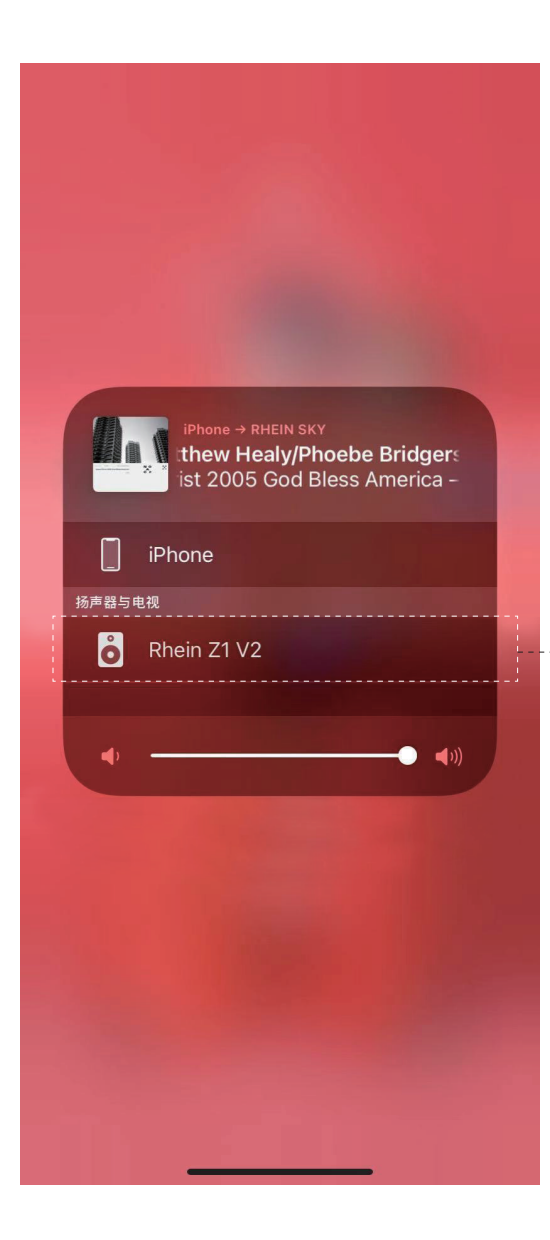

设置完成后,请打开您的音源 APP (推荐使用:QQ音乐,虾米音乐,网易云音乐,酷狗音乐,…),开始享受你的音乐。

打开 VitOS Manager,在主页的音频来源显示 "AirPlay 2",表示 Z1 正在播放 AirPlay 2 来源的歌曲。

| 10:04                                                                                                    | II 奈 <mark>50</mark> 4 |
|----------------------------------------------------------------------------------------------------|------------------------|
| Z1-test                                                                                                    |                        |
| <b>设备信息</b><br>固件版本: VitOS-1.2.4333<br>IP 地址: 192.168.49.180<br>MAC 地址: F4:B5:20:0C:64:44<br>系统运行: 0 天, 18 小时, 14 分钟 |                        |
| 音频输出信息                                                                                                    | C                      |
| USB DAC:<br>E50<br>音频来源:<br>AirPlay 2                                                                                | 详情                     |
| 存储 ②<br>系统盘 (247GB):<br>212.8GB 可使用 <b>—</b><br>数据盘 (2TB):<br>630.8GB 可使用 <b>—</b>                                   | Ø                      |
|                                                                                                    |                        |

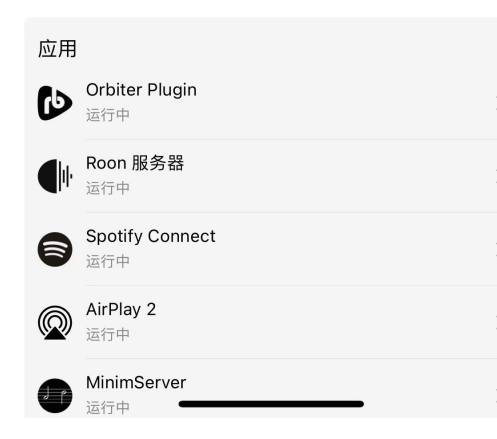

参考资料:

了解 AirPlay 2 和 Z1 的关系

安装 AirPlay 2 的 Z1 设备,在运用场景中的角色,具体如下图展示:

运用场景

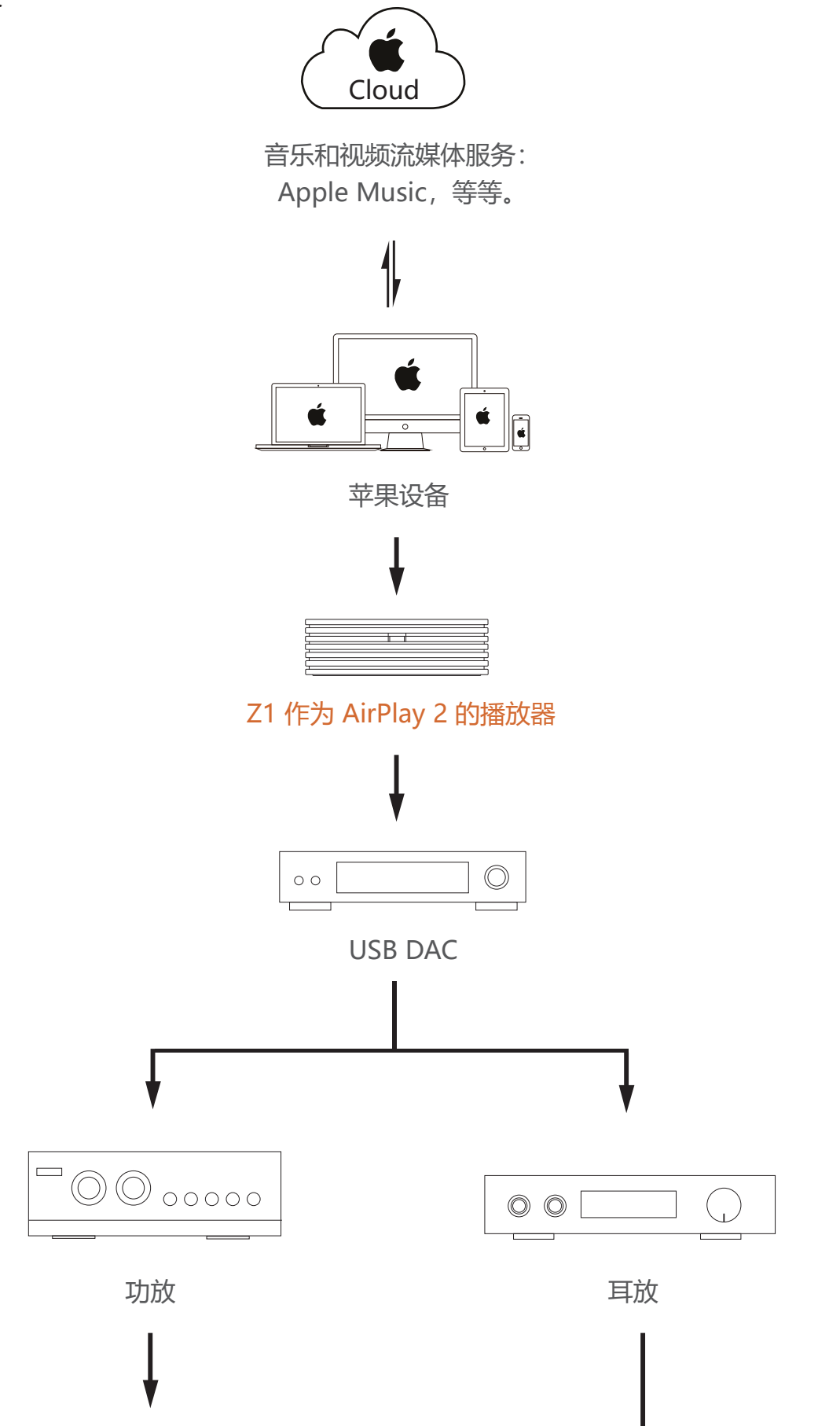

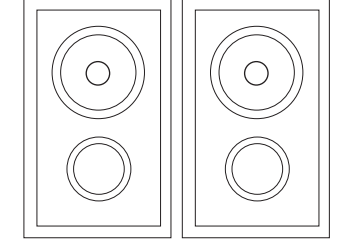

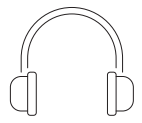

V

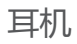

音箱